18 March 2014 TerraSky Co,.Ltd Product development division

# How to delete Internet browser 's cache

# Content

| Microsoft Internet Explorer 6               | . 2 |
|---------------------------------------------|-----|
| Windows Internet Explorer 7                 | . 3 |
| Windows Internet Explorer 8                 | . 4 |
| Windows Internet Explorer 9                 | . 5 |
| Windows Internet Explorer 10                | . 6 |
| Windows Internet Explorer 11                | . 7 |
| Mozilla Firefox 3.x or 4.0.x                | . 8 |
| Mozilla Firefox, most recent stable version | . 9 |
| Google Chrome, most recent stable version   | 10  |

TerraSky

# Microsoft Internet Explorer 6

- 1. Click [Tools] in right top menu , then click [Internet Options]
- 2. Press [Delete Files...] in Temporary Internet Files section.

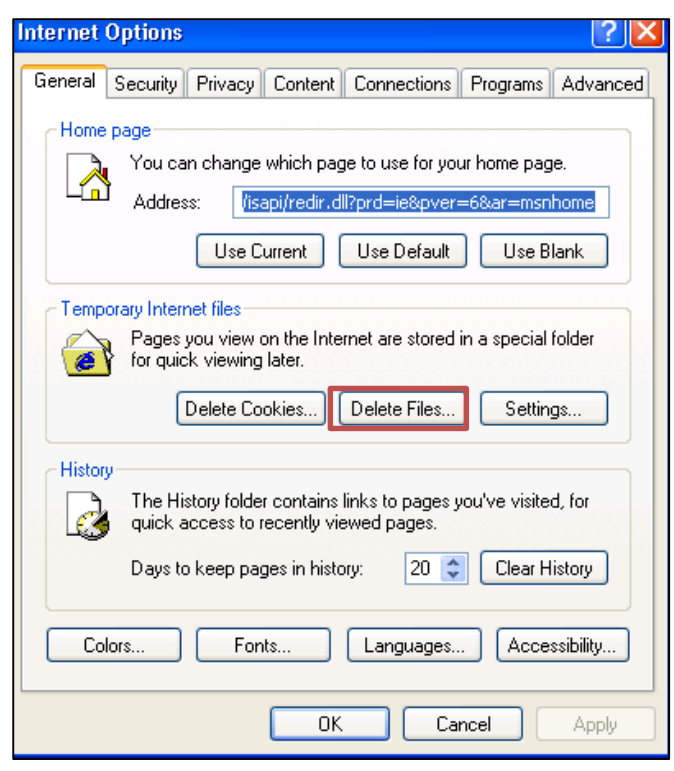

3. Check [Delete all offline content], Then press [OK].

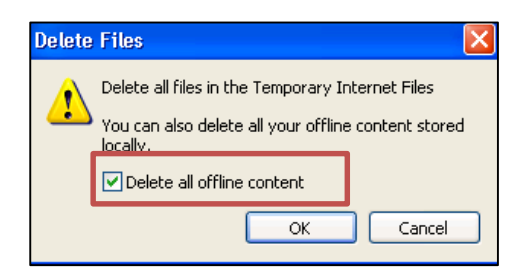

- 1. Click [Tools] in right top menu, then click [Internet Options]
- 2. Press [Delete ...] in Browsing history section.

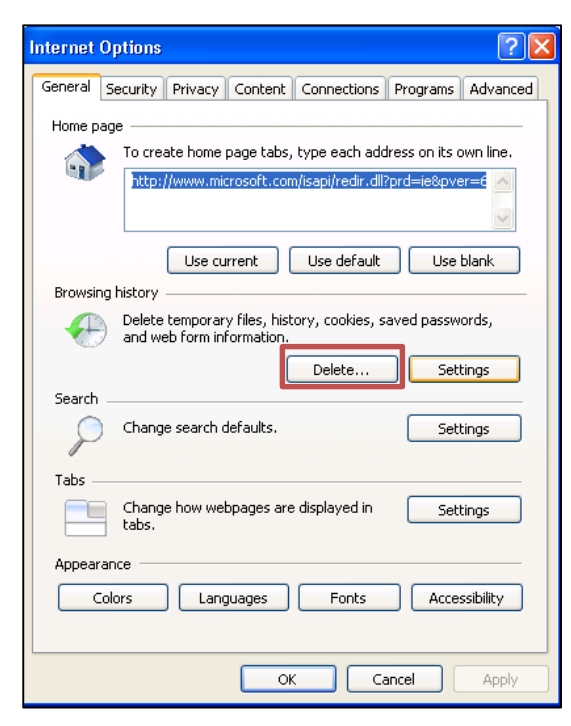

3. Click [Delete Files....], then click [Yes].

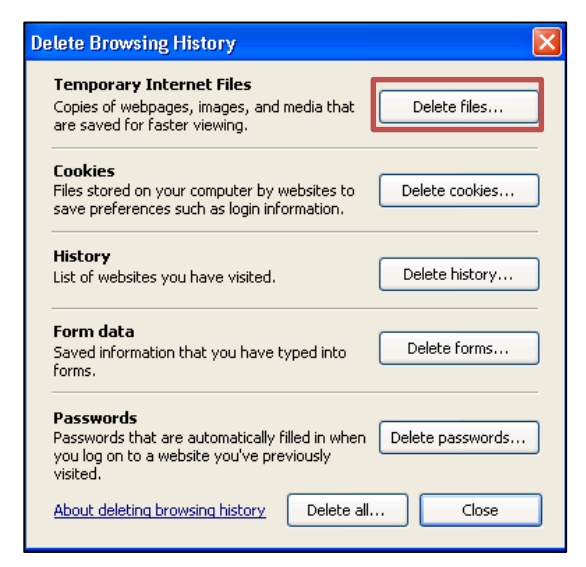

- 1. Click [Tools] in right top menu , then click [Internet Options]
- 2. Press [Delete..] in Browsing history section.

| Internet Options                                                                        |
|-----------------------------------------------------------------------------------------|
| General Security Privacy Content Connections Programs Advanced                          |
| Home page                                                                               |
| To create home page tabs, type each address on its own line.                            |
|                                                                                         |
| Use current Use default Use blank                                                       |
| Browsing history                                                                        |
| Delete temporary files, history, cookies, saved passwords,<br>and web form information. |
| Delete browsing history on exit                                                         |
| Delete Settings                                                                         |
| Search                                                                                  |
| Change search defaults. Settings                                                        |
| Tabs                                                                                    |
| Change how webpages are displayed in Settings tabs.                                     |
| Appearance                                                                              |
| Colors Languages Fonts Accessibility                                                    |
| OK Cancel Apply                                                                         |

3. Check Temporary Internet files , then click [Delete] button.

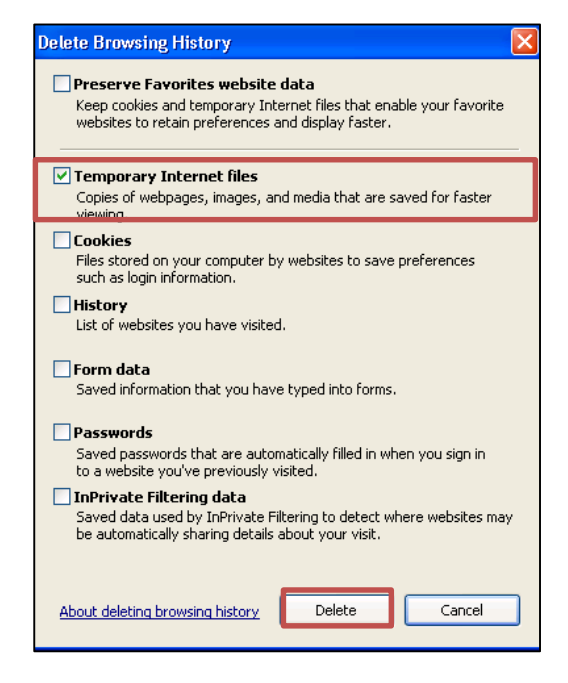

- 1. Click[Tools] on right top of browser, then Select [Internet Options]
- 2. Press [Delete] in Browsing history section.

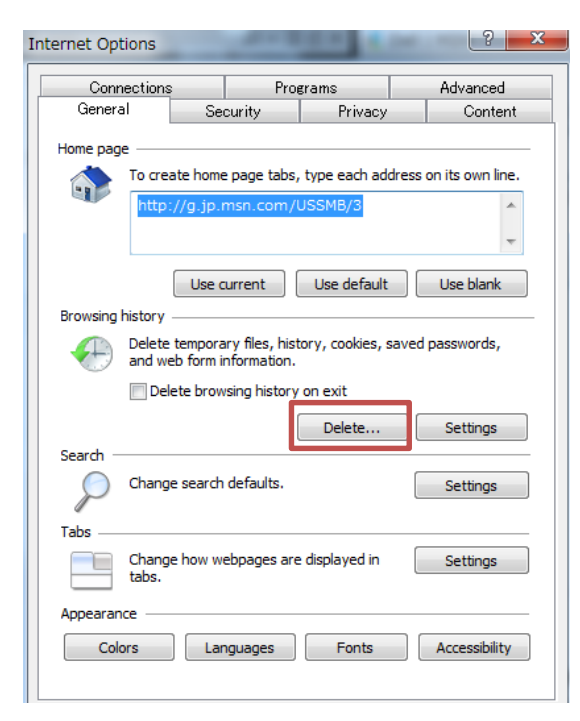

3. Check [Temporary Internet files].Click [Delete] button.

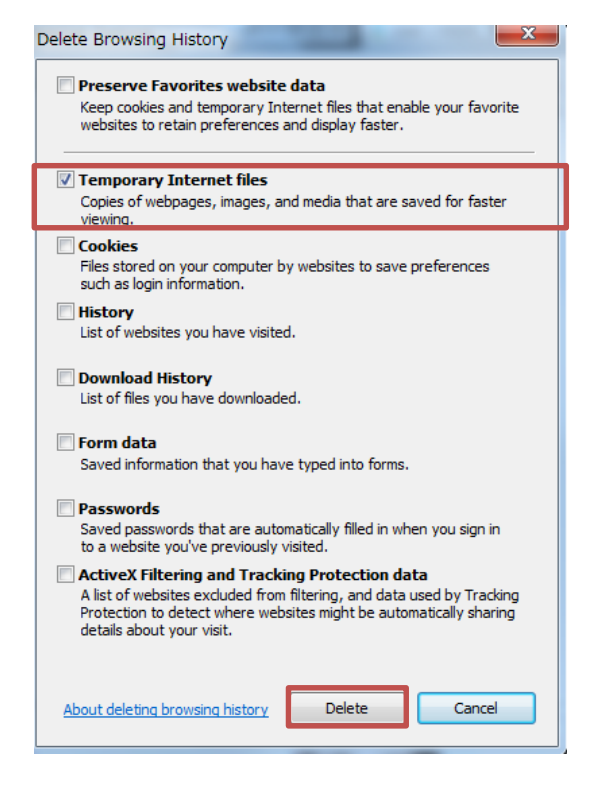

Cache was reset.

- 1. Click[Tools] on right top of browser, then Select [Internet Options]
- 2. Press [Delete...] in Browsing history section.

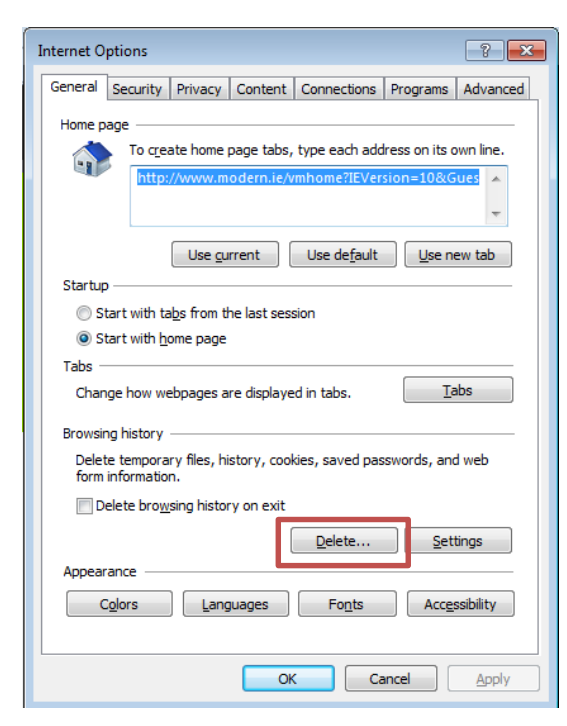

3. Check [Temporary Internet files and website files].Click [Delete] button.

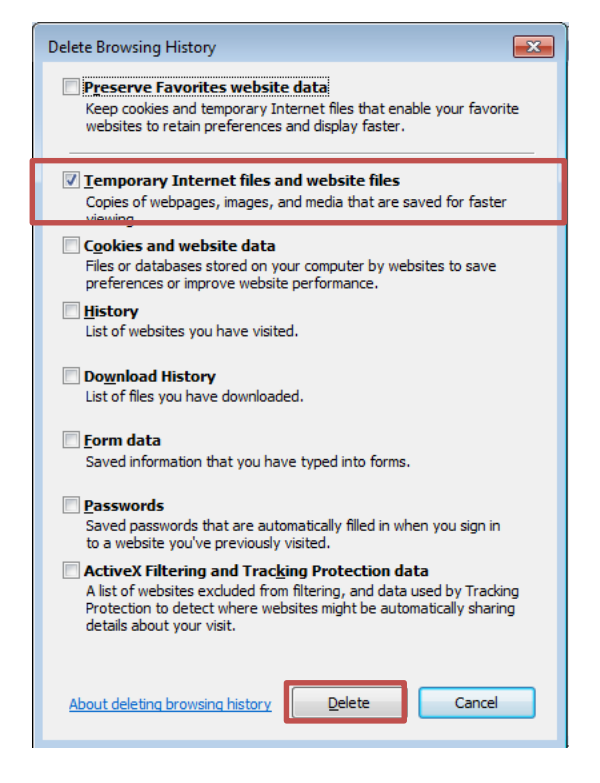

Cache was reset.

- 1. Click[Tools] on right top of browser, then Select [Internet Options]
- 2. Press [Delete...] in Browsing history section.

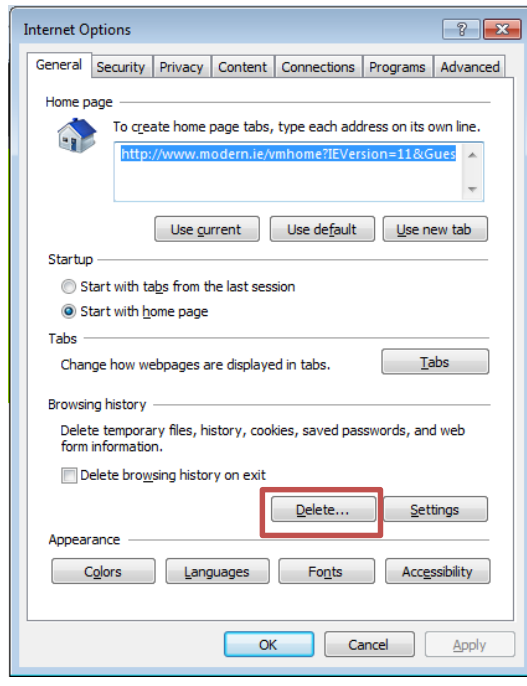

3. Check [Temporary Internet files and website files].Click [Delete] button.

| Delete Browsing History                                                                                                    |
|----------------------------------------------------------------------------------------------------|
| Preserve Favorites website data<br>Keep cookies and temporary Internet files that enable your favorite<br>websites to retain preferences and display faster.                                                                                                    |
| Imporary Internet files and website files<br>Copies of webpages, images, and media that are saved for faster                                                                                                    |
| Cookies and website data<br>Files or databases stored on your computer by websites to save<br>preferences or improve website performance.                                                                                                    |
| List of websites you have visited.                                                                                                    |
| Download History<br>List of files you have downloaded.                                                                                                    |
| <b>Form data</b><br>Saved information that you have typed into forms.                                                                                                    |
| Passwords<br>Saved passwords that are automatically filled in when you sign in<br>to a website you've previously visited.                                                                                                    |
| Tracking Protection, ActiveX Filtering and Do Not Track<br>A list of websites excluded from filtering, data used by Tracking<br>Protection to detect where sites might automatically be sharing details<br>about your visit, and exceptions to Do Not Track requests. |
| About deleting browsing history Delete Cancel                                                                                                    |

Cache was reset.

# Mozilla Firefox 3.x or 4.0.x

- 1. Click [Tools] on top menu, then select [Options]
- 2. Select [Advanced], then select [Network]. Press [Clear now] button.

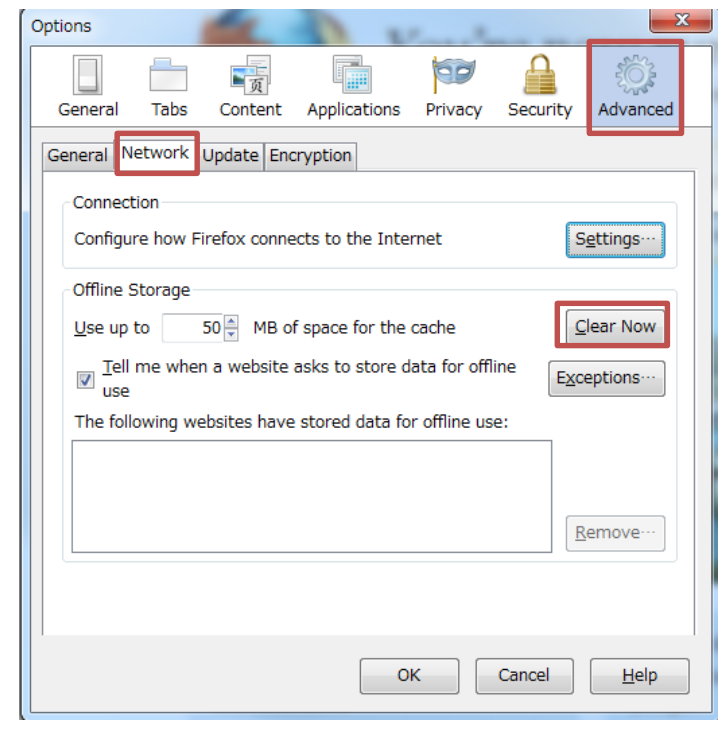

## Mozilla Firefox, most recent stable version

- 1. Click [Tools] on top menu, then select [Options]
- 2. Select [Advanced], then select [Network], then click [Clear now] button.

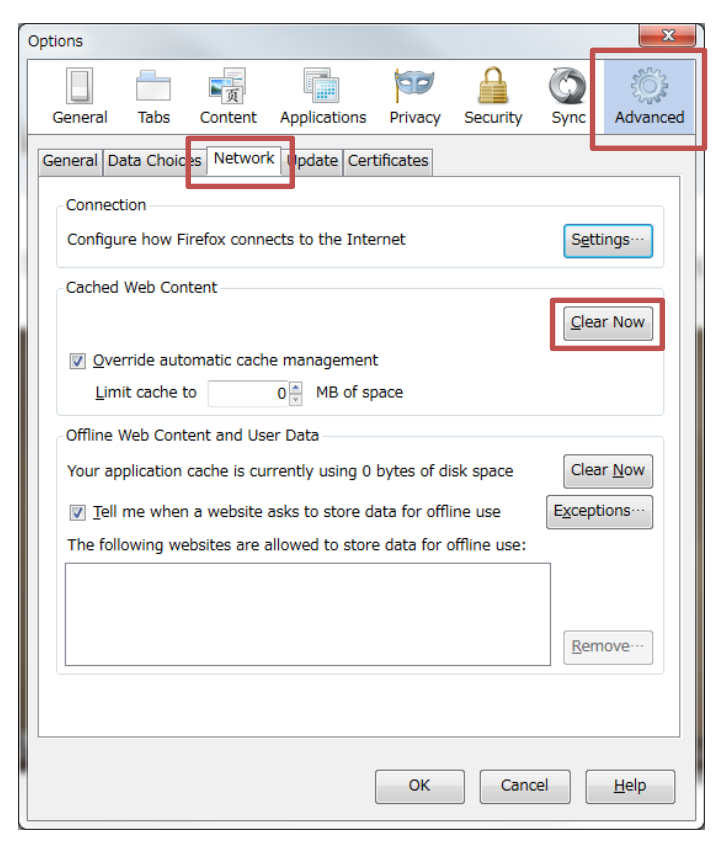

Cache was reset.

Google Chrome, most recent stable version

- 1. Click  $\equiv$  icon in right top of Chrome, then select [Tools].
- 2. Then click [Clear browsing data....].

|                     |                 | 1                           |                |
|---------------------|-----------------|-----------------------------|----------------|
|                     | S E             | 1                           |                |
| New tab             | Ctrl+1          | J                           |                |
| New window          | Ctrl+N          |                             |                |
| New incognito windo | ow Ctrl+Shift+N |                             |                |
| Bookmarks           |                 |                             |                |
| Recent Tabs         | ►               |                             |                |
| Edit C              | ut Copy Paste   |                             |                |
| Zoom –              | 100% +          |                             |                |
| Save page as        | Ctrl+S          |                             |                |
| Find                | Ctrl+F          |                             |                |
| Drint               | Ctrl+D          |                             |                |
| Tools               | ×.              | Create application shortcut | ts             |
| History             | Ctrl+H          | Extensions                  |                |
| Downloads           | Ctrl+J          | Task manager                | Shift+Esc      |
| Sign in to Chrome   |                 | Clear browsing data         | Ctrl+Shift+Del |
| Settings            |                 | Report an issue             | Alt+Shift+I    |
| About Google Chron  | ne              | Encoding                    |                |
| Help                |                 | View source                 | Ctrl+U         |
| Exit                | Ctrl+Shift+0    | Developer tools             | Ctrl+Shift+I   |
| LAIC                | Surrountry      | JavaScript console          | Ctrl+Shift+J   |
|                     |                 | Inspect devices             |                |

3. Select [the beginning of time] in [Obliterare the following items from:], and check [Cached images and files], Click [Clear browsing data].

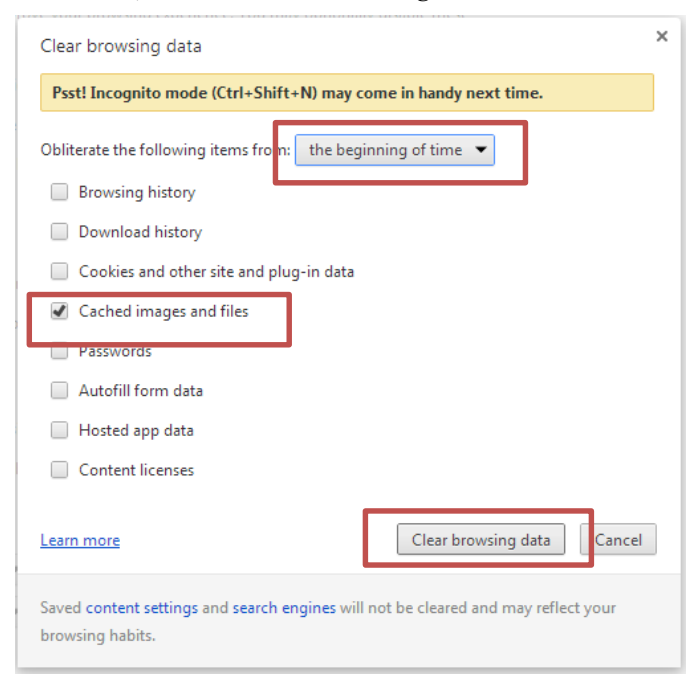

Cache was reset.

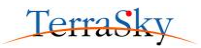